## Oprettelse af beboerlogin – Geckobooking

1. Start med at åbne dette link:

https://app3.geckobooking.dk/site/index.php?icCode=fd77ab698a50a70ccd84bc33b6690498b647 8&dTpl=1.

|                                            |                                                                                                    | 📽 Log Ind 🚦 😘          |
|--------------------------------------------|----------------------------------------------------------------------------------------------------|------------------------|
| Booking - Generationernes hus              |                                                                                                    |                        |
| Book et lokale med det samme direkte her p | å siden. Det tager kun få minutter.                                                                                                    |                        |
|                                            | E-mail Kode Videre Glemt kode? Opret login Er du ikke oprettet som bruger eller har du glemt din kode, kan du klikke på ovenstående link. |                        |
|                                            |                                                                                                    | powered by<br>GECKO.DK |

- 2. Tryk på "Opret login".
- 3. Du vil nu komme ind på denne side, hvor du skal udfylde felterne med hhv. dit navn, mobil og email.

| GENERATION TH |                                                                                                    | 🖌 log nd 👥 👬           |
|---------------|----------------------------------------------------------------------------------------------------|------------------------|
|               | Besti en kode Få Islendt en kode pr. e-mail på få sekunder.  Opret med medarbejderkode  Opret ny bruger  Opret bruger ved Generationernes hus. Navn Mobil  E-mail  Tilbage Vodere |                        |
|               |                                                                                                    | powered by<br>GECKO.DK |

4. Nu er du oprettet som bruger, og nu vil du få tilsendt en kode til din konto, på din e-mail. Når du lige har oprettet dit login, vil der stå at den afventer godkendelse, før vi kan godkende dig, SKAL du skrive dit lejlighedsnummer. Dette gør du til højre på bookingsiden, her kan du også ændre din adgangskode i feltet "Kode", når du har skrevet lejlighedsnummer og evt. en ny kode, skal du huske at trykke "Gem oplysninger".

| ook et lokale                                             | Dine oplysninger |
|-----------------------------------------------------------|------------------|
| n profit afventer pt. godkendelse Ita Generationernes nus | Nave             |
| ksisterende reservationer                                 | Leichedurummer   |
| ngen reservationer                                        |                  |
|                                                           | Mobil            |
|                                                           | Kode             |
|                                                           |                  |
|                                                           | E-mail           |
|                                                           | jorp@eartus.dk   |
|                                                           | Gen optyumper    |
|                                                           | Fortad booking   |

5. Når dit login er blevet godkendt, kan du booke og bruge løs af vores dejlige fælleslokaler/områder.